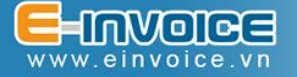

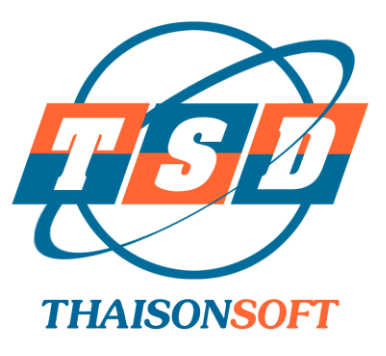

## TÀI LIỆU

## HƯỚNG DẪN ĐẶT LẠI MẬT KHẦU KHI QUÊN MẬT KHẦU

(Tài liệu hướng dẫn sử dụng)

Hà Nội, 06-2021

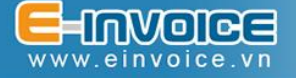

## Chức năng đặt lại mật khẩu khi quên mật khẩu đăng nhập

Chức năng này được sử dụng trong trường hợp doanh nghiệp không nhớ mật khẩu đăng nhập phần mềm Einvoice.

Trên màn hình Đăng nhập, nhấn vào link "Quên mật khẩu":

| HÓA ĐƠN ĐIỆN TỬ<br>Tin cây - Tận tỉnh - Chuyên nghiệp    |                                                                                                    |                                                                                              |  |
|----------------------------------------------------------|----------------------------------------------------------------------------------------------------|----------------------------------------------------------------------------------------------|--|
| Giải pháp hóa đơn điện tử                                |                                                                                                    | Đăng nhập<br>Mã số thuế:*                                                                    |  |
|                                                          | <ul> <li>Tiết kiệm 80% thời gian và chi phí so với hóa đơn giấy: giảm chi phí in ấn, lưu trữ và vận chuyển hóa đơn.</li> <li>Dễ dàng kết xuất dữ liệu phục vụ nhu cầu báo cáo thống kẻ về doanh thu, hàng hóa của doanh nghiệp.</li> <li>Giảm rủi ro mất hoặc thất lạc hóa đơn, cháy hỏng hóa đơn và các khoân phạt liên quan</li> <li>Góp phần hiện đại hóa công tác quản trị doanh nghiệp, tăng sức cạnh tranh cho doanh nghiệp.</li> </ul> | 0101300842-001<br>Tên đăng nhập.*<br>admin<br>Mật khẩu:*<br><br>Đăng nhập<br>Quên mật khẩu ? |  |
| TÔNG ĐÀI HÕ TRỢ 2<br>Miền Bắc:<br>Miền Nam - Miền Trung: | 4/7<br>19004767<br>19004768                                                                                                    | C-INVOICE<br>www.einvoice.vn<br>C I V                                                        |  |

Màn hình hiện ra, Doanh nghiệp lựa chọn phương thức lấy lại mật khẩu

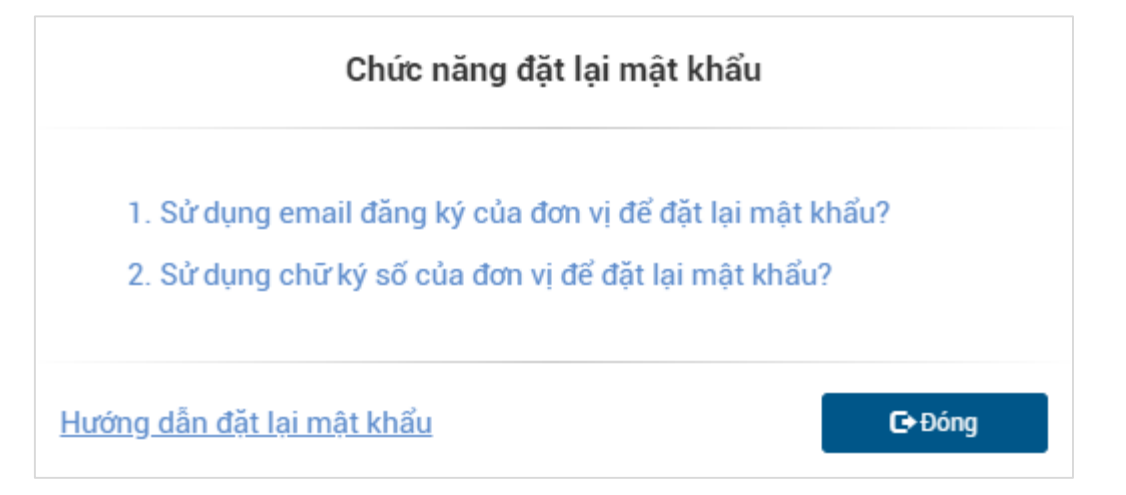

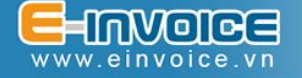

Nếu chọn 1. Sử dụng email đăng ký của đơn vị đặt lại mật khẩu? màn hình chức năng hiện ra như sau:

| Vui lòng nhập <b>Mã s</b><br>c hiện đặt lại mật kh | ố thuế, Tên đăng nhập và Email đã đăng ký để<br>ẩu. Sau đó nhấn vào nút Nhận mã OTP để tiếp t |
|----------------------------------------------------|-----------------------------------------------------------------------------------------------|
| Mā số thuế:                                        |                                                                                               |
| 0101300842-001                                     |                                                                                               |
| Tên đăng nhập:                                     |                                                                                               |
| nguyenvana                                         |                                                                                               |
| Email:                                             |                                                                                               |
| ng <b>eng</b> a@gm                                 | ail.com                                                                                       |
|                                                    | Nhận mã OTP                                                                                   |
|                                                    | Quay lại đăng nhập                                                                            |

Doanh nghiệp nhập đầy đủ thông tin vào các trường trên màn hình:

- ✓ Mã số thuế: Là mã số thuế của doanh nghiệp bị quên mật khẩu.
- ✓ Tên đăng nhập: Tên đăng nhập của tài khoản.
- ✓ Email: Là địa chỉ email của doanh nghiệp đã đăng ký sử dụng với Thái Sơn.

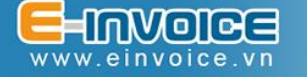

Sau khi nhập đầy đủ thông tin, hệ thống sẽ gửi một mã OTP về địa chỉ email của doanh nghiệp, doanh nghiệp sử dụng mã đó để xác thực và nhập mật khẩu mới:

| Đặt lại n               | nật khẩu           |
|-------------------------|--------------------|
| Mật khẩu mới:*          |                    |
|                         |                    |
| Nhập lại mật khẩu mới:* |                    |
|                         |                    |
| Mã OTP xác thực:*       |                    |
| 467641                  |                    |
| Mã bảo mật              |                    |
| BYDRZ                   | DRZ C              |
|                         |                    |
| Đặt lại n               | nật khẩu           |
| Nhận lại mã OTP         | Quay lại đăng nhập |
|                         |                    |

Trường hợp chọn 2. Sử dụng chữ ký số của đơn vị để đặt lại mật khẩu?

| email dang ky của đơn vị để đặt lậi mật khau? |     |
|-----------------------------------------------|-----|
| chữ ký số của đơn vị để đặt lại mật khẩu?     |     |
|                                               |     |
| ai mật khẩu                                   | Del |

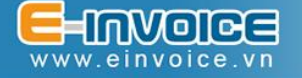

Để thực hiện việc đặt lại mật khẩu bằng chữ ký số, máy tính cần có phần mềm hỗ trợ ký số Einvoice. Trường hợp chưa cài phần mềm hỗ trợ ký số, bạn tải file cài đặt và file hướng dẫn sử dụng công cụ ký số theo đúng cấu hình máy tính của bạn.

| Thông báo                                                                                                    |
|----------------------------------------------------------------------------------------------------|
| <ul> <li>Máy tính của bạn chưa cài đặt chương trình hỗ trợ ký số Einvoice. Vui lòng thực hiện tải file cài đặt và file hướng dẫn sử dụng công cụ ký số:</li> <li>1. Tải file cài đặt phù hợp với máy tính của bạn</li> <li>TSD_Einvoice Signing_Windows 10 32-bit x86 (.NET Framework 4.5)</li> <li>TSD_Einvoice Signing_Windows 10 64-bit x64 (.NET Framework 4.5)</li> <li>2. Tải file Hướng dẫn cài đặt và sử dụng chương trình ký số hóa đơn.</li> <li>Mọi thắc mắc xin vui lòng liên hệ qua số Tổng đài 24/7 để được hỗ trợ:</li> <li>Tổng đài hỗ trợ miền Bắc: 1900 4767</li> <li>Tổng đài hỗ trợ miền Trung, Nam: 1900 4768</li> </ul> |
| <b>C</b> + Đống                                                                                                    |

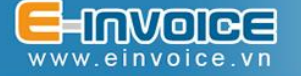

Doanh nghiệp nhập đầy đủ thông tin vào các trường trên màn hình:

- ✓ Mã số thuế: Là mã số thuế của doanh nghiệp bị quên mật khẩu.
- ✓ **Tên đăng nhập**: Tên đăng nhập của tài khoản.
- ✓ Mật khẩu: nhập mật khẩu mới mà doanh nghiệp muốn dùng.

Sau khi nhập đầy đủ thông tin, vui lòng cắm chữ ký số của doanh nghiệp và ấn nút Đặt lại mật khẩu để hoàn thành việc đổi mật khẩu.

| Đặt lại mật khẩu bằng chữ ký số                                                                                                    |  |  |  |  |
|----------------------------------------------------------------------------------------------------|--|--|--|--|
| Vui lòng nhập <b>Mã số thuế, Tên đăng nhập</b> và <b>Mật khẩu mới</b> để<br>thực hiện đặt lại mật khẩu. Sau đó nhấn vào nút <b>Đặt lại mật khẩu</b> để tiếp tục. |  |  |  |  |
|                                                                                                    |  |  |  |  |
| Ma so thue:                                                                                                    |  |  |  |  |
| 0101300842-001                                                                                                    |  |  |  |  |
| Tên đăng nhập:                                                                                                    |  |  |  |  |
| nguyenvana                                                                                                    |  |  |  |  |
| Mật khẩu mới:                                                                                                    |  |  |  |  |
|                                                                                                    |  |  |  |  |
| Nhập lại mật khẩu mới:                                                                                                    |  |  |  |  |
|                                                                                                    |  |  |  |  |
| Đặt lại mật khẩu                                                                                                    |  |  |  |  |
|                                                                                                    |  |  |  |  |
| Quay lại đăng nhập                                                                                                    |  |  |  |  |
|                                                                                                    |  |  |  |  |
|                                                                                                    |  |  |  |  |
|                                                                                                    |  |  |  |  |

Hệ thống hiển thị thông báo Đặt lại mật khẩu thành công, bạn sử dụng mật khẩu mới để đăng nhập và tiếp tục sử dụng phần mềm./